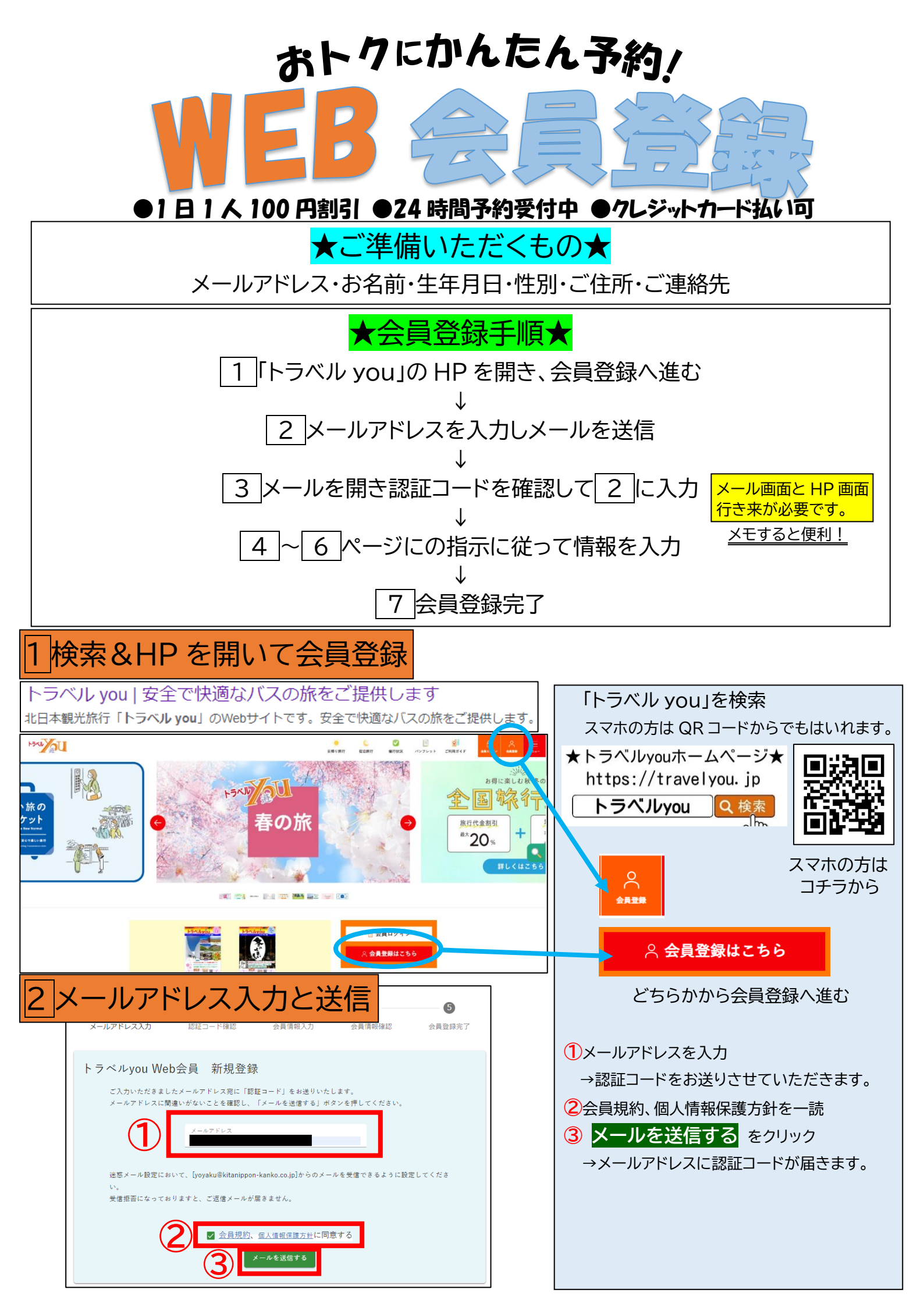

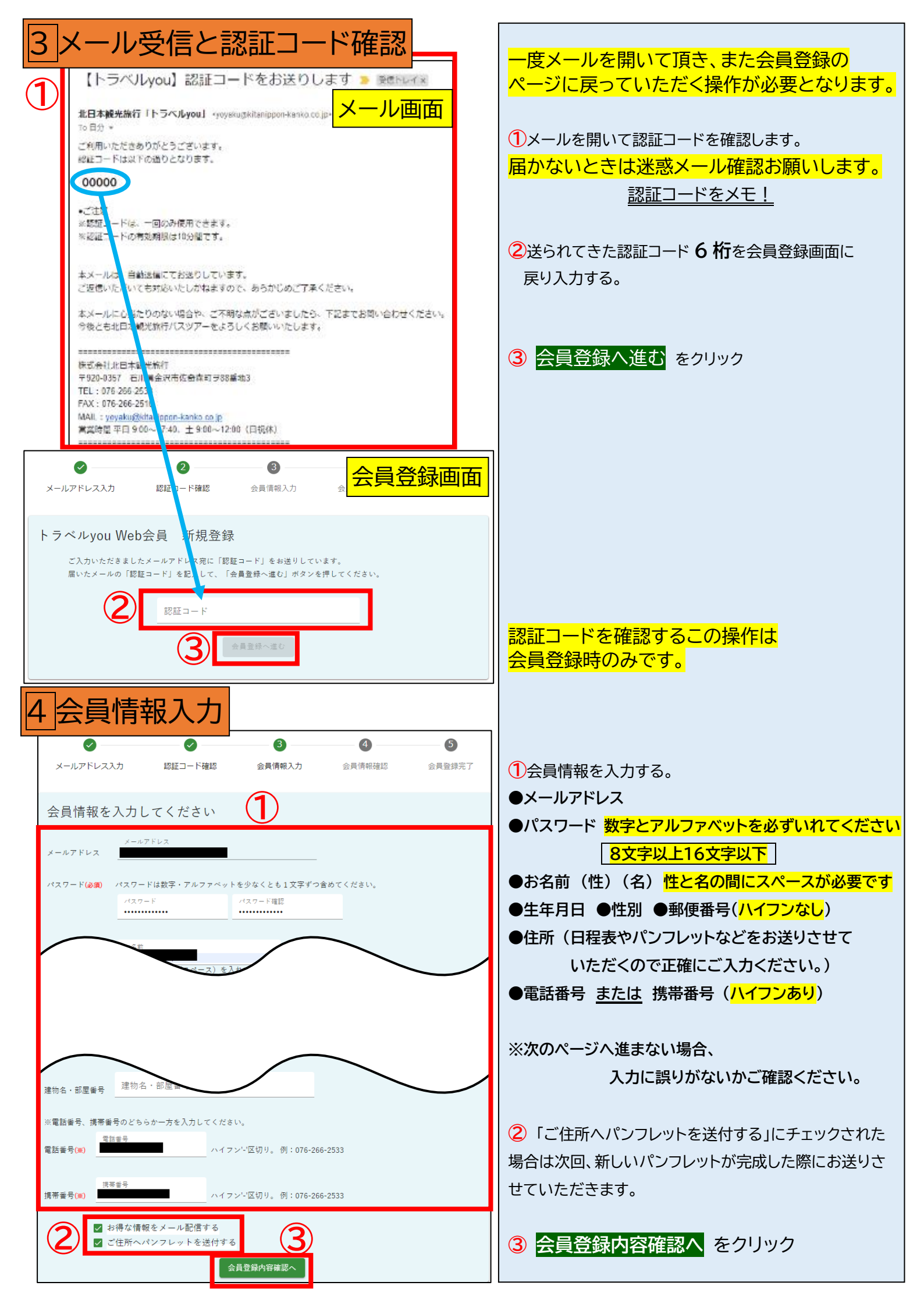

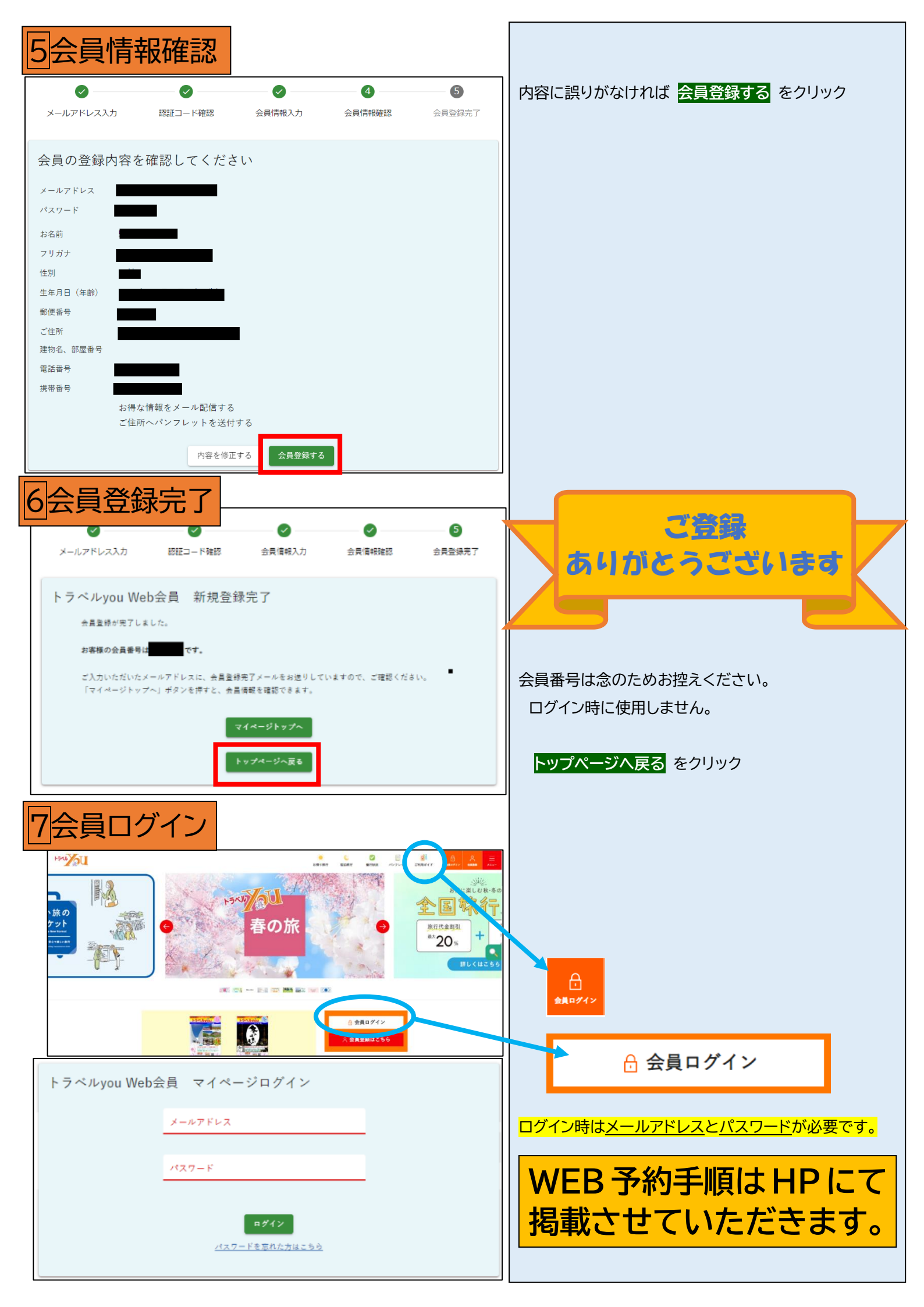

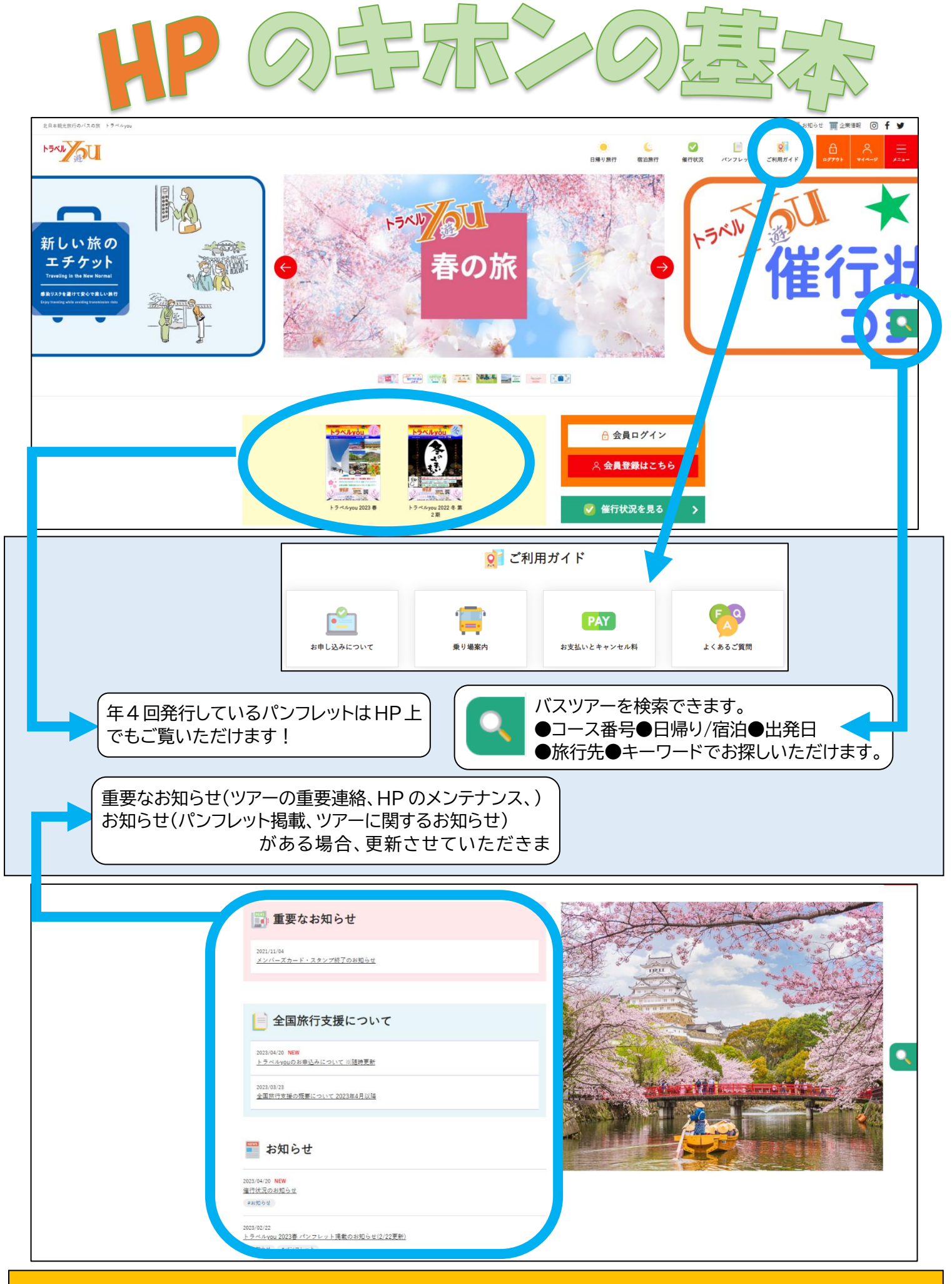

WEB 予約手順は HP にて掲載させていただきます